## **TUNIX/KeyApp enrollment**

## Android

When you enroll the TUNIX/KeyApp, you will no longer receive SMS messages instead you must start the App for authenticating for an application. In order to go back to SMS Authentication you have to de-enroll the TUNIX/KeyApp. Further details can be found in the manual in your App.

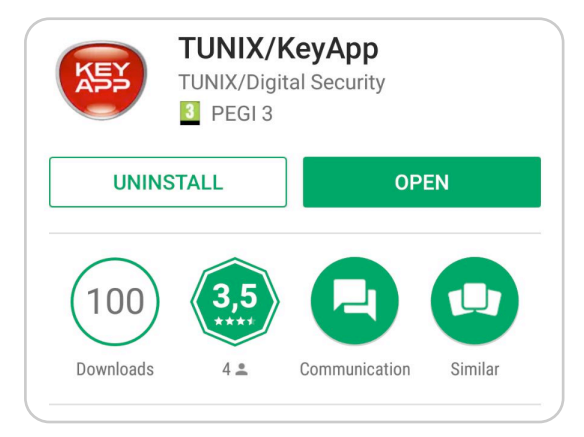

1. Go to <u>http://www.tunix.nl/keyapp</u> and download the TUNIX/KeyApp.

| E            | nroll phonenumber            |  |
|--------------|------------------------------|--|
| Phone number | 003161 <mark>2</mark> 345678 |  |
|              |                              |  |
|              |                              |  |
|              | SUBMIT                       |  |
|              |                              |  |
|              |                              |  |

2. Enter your phone number and click "Accept". Country code is mandatory.

| En              | roll phonenumber |
|-----------------|------------------|
| Phone number    | 0031421112452    |
| Activation code |                  |
|                 | SUBMIT           |
|                 |                  |
|                 |                  |

3. You will receive a SMS with the activation code. Fill in the code and submit.

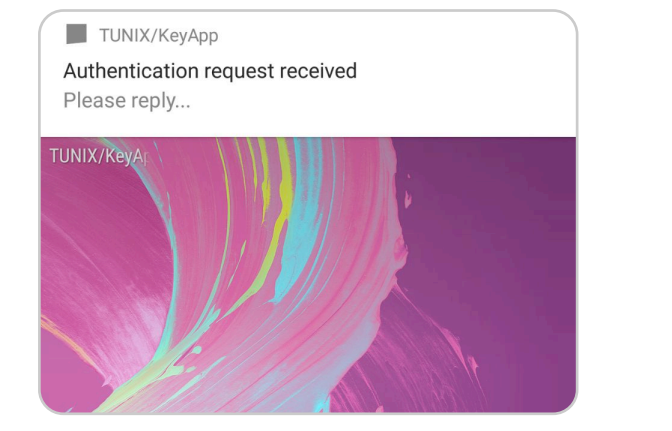

4. When you request for authentication, you will receive a push message. Press it and confirm.

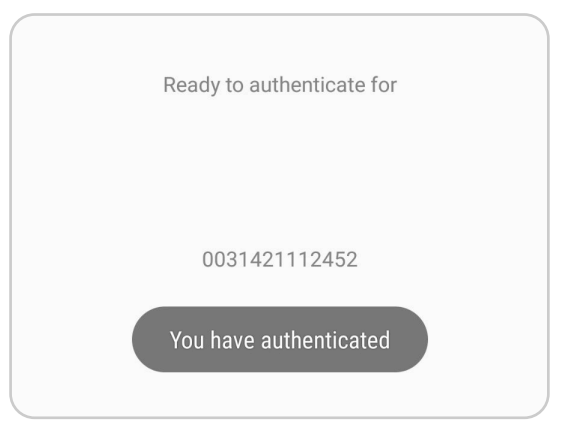

5. When you see this screen, you have successfully authenticated and your application should continue.

| ? | Help                 |  |
|---|----------------------|--|
| + | Enroll mobile number |  |
| 1 | De-enroll            |  |
| Ĩ | Fingerprint          |  |
| × | Settings             |  |
|   |                      |  |

6. You can set fingerprint authentication in the menu.